# Connecticut Medical Assistance Program Workshop Web Claim Submission

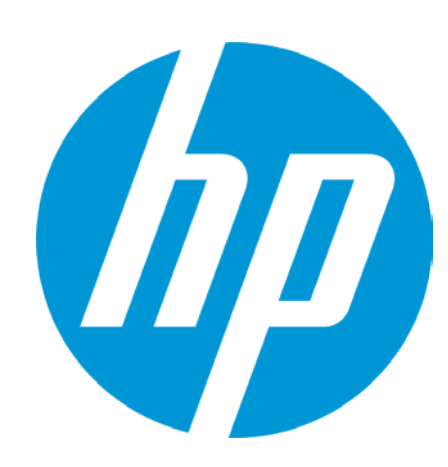

Presented by

The Department of Social Services

& HP for Dental Providers

© Copyright 2012 Hewlett-Packard Development Company, L.P. The information contained herein is subject to change without notice.

# **Training Topics**

- Web Claim Submission Benefits
- Access to Claim Submission Tool
- Claim Inquiry
- Resubmission of Previously Denied Claim
- Secondary Claim Billing Other Insurance
- Secondary Claim Billing Medicare
- Claim Adjustments
- Claim Void
- Claim Copy
- New Claim Submission
- Demographic Maintenance
- Web Claim Submission Demonstration
- Resources
- Questions

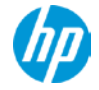

# **Web Claim Submission Benefits**

#### Top 5 reasons to use the Web claim submission tool:

- Easily resubmit previously denied claims
- Submit secondary claims containing payments or denials from Other Insurance
- Adjust claims on the Web and eliminate paper Paid Claim Adjustment Requests (PCAR)
- Claim results are immediate
- Eliminate paper claims

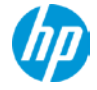

# **Access to Claim Submission Tool**

#### www.ctdssmap.com

- Log onto the secure Web portal
- Select Claims

| 11/1 | CONNECTICUT DEPARTMENT<br>OF SOCIAL SERVICES |                         |
|------|----------------------------------------------|-------------------------|
|      | Caring for Connecticut                       | Wednesday, August 15, 2 |

Home Information Provider Trading Partner ConnPACE Pharmacy Information Claims Eligibility Prior Authorization Hospice Trade Files MAPIR

| Messages Account                                                     | Claim Inquiry                     |                                                             |
|----------------------------------------------------------------------|-----------------------------------|-------------------------------------------------------------|
| account home account maintenance account setup change password clear | Professional                      | nance reset password log out                                |
|                                                                      | Institutional                     | - Quick Link                                                |
| Your password expires in 0 day(s) on 8/15/2012 at 12:00              | Dental                            | <ul> <li>Check E-messages</li> </ul>                        |
|                                                                      | Eyeglass Vision and Denture Claim | <u>Claim Status Inquiry</u> Client Eligibility Verification |
|                                                                      | History                           | <ul> <li>Prior Authorization Inquiry</li> </ul>             |
|                                                                      |                                   | Download Remittance Advices                                 |

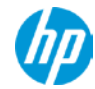

### **Access to Claim Submission Tool**

If the Claims tab is not present, or if Claim Inquiry is the only option in the drop down list, the clerk account has not been granted access to the claim submission tool.

The main account holder must log onto the main account, click on the clerk maintenance tab, click on the clerk account in question and move the Claim Inquiry/Submission/Adjustment Available Role to Assigned Roles in order to grant access.

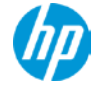

### **Access to Claim Submission Tool**

Home Information Provider Trading Partner ConnPACE Pharmacy Information Claims Eligibility Prior Authorization Trade Files Messages Account home account home account maintenance account setup change password clerk maintenance demographic maintenance reset password log out

| Clerk Maintenance           |                                                                                                    |                                                                         | *              |
|-----------------------------|----------------------------------------------------------------------------------------------------|-------------------------------------------------------------------------|----------------|
| User ID Contact First Na    | me Contact Last Name                                                                                      |                                                                         |                |
| CLERKID1 Terry              | Neill                                                                                                    |                                                                         |                |
| 1322100 500                 | Tv                                                                                                    | pe changes below.                                                       |                |
| remove clerk add clerk      |                                                                                                    | g                                                                       | reset password |
| User ID                     | ISEEYOU                                                                                                   |                                                                         |                |
| Contact First Name          | Joe                                                                                                    |                                                                         |                |
| Contact Last Name           | Shmoe                                                                                                    |                                                                         |                |
| Phone Number                | (860)555-1234                                                                                             |                                                                         |                |
| AVR ID                      |                                                                                                    |                                                                         |                |
| AVR Pin                     |                                                                                                    |                                                                         |                |
| Confirm AVR Pin             |                                                                                                    |                                                                         |                |
| Clerk Roles (Internet Only) | Assigned Roles<br>Client Eligibility Verification<br>Claim Inquiry/Submission/Adjustment<br>Claim Inquiry | t < PA Inquiry/Submission<br>Prior Authorization Inquiry<br>Trade Files |                |

submit cancel

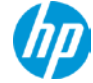

# **Claim Inquiry**

- View claims processed regardless of the submission method
- Search by:
  - Internal Control Number (ICN)
  - Client ID and date of service (no greater range than 93 days)
  - Date of payment (no greater range than 93 days)
  - Pending claims
  - Exclude adjusted claims
- Records allows view of up to 100 claims per page

| ICN                                |                         |      |   |  |        |
|------------------------------------|-------------------------|------|---|--|--------|
| Client ID                          | Claim Type              |      | * |  |        |
| TCN                                | Status                  | ~    |   |  |        |
| FDOS                               | FDate Paid              |      |   |  |        |
| TDOS                               | TDate Paid              |      |   |  |        |
| Prescription No<br>(Pharmacy Only) | Pending Claims          |      |   |  |        |
|                                    | Exclude Adjusted Claims |      |   |  | search |
|                                    | Records                 | 20 🕶 |   |  | clear  |

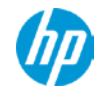

- When more than one claim matches the claim inquiry search criteria, a list of claims will appear in the Search Results panel.
- Search results may be sorted by clicking on the column heading.
- Click anywhere on the row to select the claim to view.

| 2 |               |           |             |                        | Sea        | rch Results |               |            |             |               |             |
|---|---------------|-----------|-------------|------------------------|------------|-------------|---------------|------------|-------------|---------------|-------------|
| N | ICN           | Client ID | Client Name | <b>Prescription No</b> | FDOS       | TDOS        | Claim Type    | Status     | Date Paid 🔻 | Amount Billed | Amount Paid |
|   | 2211339050026 | 003623539 | TOM DENT    |                        | 11/01/2011 | 11/02/2011  | Dental Claims | Paid       | 05/19/2012  | \$135.00      | \$39.56     |
|   | 5312006001780 | 003623539 | TOM DENT    |                        | 11/02/2011 | 11/04/2011  | Dental Claims | Paid       | 01/11/2012  | \$145.00      | \$96.72     |
|   | 5911348001004 | 003411489 | DAVE PARKER |                        | 11/01/2011 | 11/01/2011  | Dental Claims | Paid       | 12/17/2011  | \$210.00      | \$150.00    |
|   | 5911348001008 | 003411489 | DAVE PARKER |                        | 11/10/2011 | 11/10/2011  | Dental Claims | Adj/Voided | 12/17/2011  | \$130.00      | \$130.00    |
|   | 2211348050005 | 003411489 | DAVE PARKER |                        | 11/03/2011 | 11/03/2011  | Dental Claims | Paid       | 12/17/2011  | \$15.00       | \$10.00     |
|   | 2211348050003 | 003411489 | DAVE PARKER |                        | 11/10/2011 | 11/10/2011  | Dental Claims | Adj/Voided | 12/17/2011  | \$130.00      | \$130.00    |
|   | 2211348050002 | 003411489 | DAVE PARKER |                        | 11/01/2011 | 11/01/2011  | Dental Claims | Adj/Voided | 12/17/2011  | \$120.00      | \$120.00    |
|   | 2211348050001 | 003411489 | DAVE PARKER |                        | 11/01/2011 | 11/01/2011  | Dental Claims | Denied     | 12/17/2011  | \$120.00      | \$0.00      |
|   | 5911348001009 | 003411489 | DAVE PARKER |                        | 11/10/2011 | 11/10/2011  | Dental Claims | Paid       | 12/17/2011  | \$160.00      | \$150.00    |
|   | 2211339050027 | 003623539 | TOM DENT    |                        | 11/02/2011 | 11/04/2011  | Dental Claims | Adj/Voided | 12/07/2011  | \$145.00      | \$51.44     |

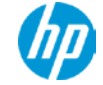

| Home Information Pro                                       | ovider Trading Partner Co                        | onnPACE Pharmacy Inform   | ation Claims | Eligibility F | Prior Authorization | <b>Hospice</b> | Trade Files M | APIR Messages | s Account |   |
|------------------------------------------------------------|--------------------------------------------------|---------------------------|--------------|---------------|---------------------|----------------|---------------|---------------|-----------|---|
| home claim inquiry                                         | professional institution                         | onal dental eyeglass visi | on and dentu | re claim hist | tory                |                |               |               |           |   |
| Quick Links                                                |                                                  |                           |              |               |                     |                |               |               |           |   |
| <ul> <li>Internet Clair</li> <li>Instructions f</li> </ul> | ms Submission FAQ<br>or submitting Dental claims |                           |              |               |                     |                |               |               |           |   |
| <ul> <li><u>Claim Resolu</u></li> </ul>                    | tion Guide                                       |                           |              |               |                     |                |               |               |           |   |
| 🚱 Back To Searc                                            | h Results                                        |                           |              |               |                     |                |               |               |           |   |
| Dental Claim                                               |                                                  |                           |              |               |                     |                |               |               |           | * |
| ICN                                                        | 2212199050010                                    | Emergency                 | •            |               |                     |                |               |               |           |   |
| Provider ID                                                | 1616161616 NPI                                   | Accident                  | •            |               |                     |                |               |               |           |   |
| AVRS ID                                                    | 008001007                                        | Facility Type Code* 11    | [ Search ]   |               |                     |                |               |               |           |   |
| Client ID*                                                 | 002372049                                        |                           |              |               |                     |                |               |               |           |   |
| Last Name                                                  | STAMP                                            | Total Charges             |              |               |                     |                |               |               |           |   |
| First Name, MI                                             | POSTAGE                                          | Total Billed Amount       | \$180.00     |               |                     |                |               |               |           |   |
| Date of Birth                                              | 10/10/1950                                       | TPL Amount                | \$0.00       |               |                     |                |               |               |           |   |
| Patient Account #                                          |                                                  | Total Paid Amount         | \$18.20      |               |                     |                |               |               |           |   |
| 837 Version                                                | 5010 -                                           |                           |              |               |                     |                |               |               |           |   |

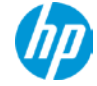

| Detai    | il         |           |              |              |          |             |         |                |                           |
|----------|------------|-----------|--------------|--------------|----------|-------------|---------|----------------|---------------------------|
| Item     | DOS        | Procedure | Units Billed | Tooth Number | Quadrant | Charges     | Status  | Allowed Amount | t                         |
| 1        | 07/17/2012 | D0120     | 1.00         |              |          | \$55.00     | PAID    | \$18.20        | )                         |
| 2        | 07/17/2012 | D0310     | 1.00         |              | _        | \$125.00    | DENIED  | \$0.00         |                           |
|          |            |           |              |              | Se       | elect row   | above ( | to update -or- | · click Add button below. |
|          | Item       |           |              |              |          | DO          | S       |                |                           |
| Proce    | edure      | [ 5       | Search ]     |              | l        | Jnits Bille | d       |                |                           |
| Mod      | lifiers    | [Searc    | :h ]         | [Search]     |          | Charge      | s       |                |                           |
|          |            | [ Searc   | ch ]         | [Search]     | Allowe   | ed Amour    | t       |                |                           |
| Tooth Nu | imber      |           |              |              | Renderin | g Provide   | r       |                | [ Search ]                |
| Qua      | drant      | [ Sear    | rch]         |              |          | Statu       | s       | *              |                           |
| Surfac   | es         |           |              |              |          |             |         |                |                           |
| Bucca    |            | istal 🗌   | Facial       | In Inc       | cisal 🗌  | Ling        | gual 🗆  | Mesial         | Occlusal                  |
| <u> </u> |            |           |              |              |          |             |         |                |                           |
| delete   | add        |           |              |              |          |             |         |                |                           |

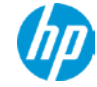

| 7                              |               |               |             | Diagnosis      |                 |           |            |    |               |   |
|--------------------------------|---------------|---------------|-------------|----------------|-----------------|-----------|------------|----|---------------|---|
| Diag-Sequence A Diagnosis Desc | ription       |               |             |                |                 |           |            |    |               |   |
| Code Set ICD 9 🔻               |               |               |             |                |                 |           |            |    |               |   |
| Principal [ Sear               | ch ] Other 1  | [ Searc       | h 1 Other   | 2              | Search 1        |           |            |    |               |   |
| Othor 2                        |               |               |             |                |                 |           |            |    |               |   |
| Utiler 5                       | cn J          |               |             |                |                 |           |            |    |               |   |
| TPL                            |               |               |             |                |                 |           |            |    |               |   |
| Carrier Code Plan Name         | CONNECTION    | Policy Number | Paid Amount | Paid Date      | Relationship    | Last Name | First Name | MI | Date of Birth |   |
| M 060 BC/BS OF 0               | CONNECTION    | A208498092    | \$0.00      | Type changes b | elow.           |           |            |    |               |   |
| Client Carriers                | 060 - BC/BS C | F CONNECTIC   | UT 🔻        |                |                 |           |            |    |               |   |
| Carrier Code                   | 060 [5        | earch ]       |             | Relationship   | Self            |           |            |    |               | - |
| Plan Name                      | BC/BS OF CON  | INECTICUT     |             | Last Name      | STEELE          |           |            |    |               |   |
| Policy Number                  | AZO849809290  | 0             |             | First Name, MI | TROY            |           |            | M  |               |   |
| Paid Amount*                   | \$0.00        | D             |             | Date of Birth  | irth 11/29/1990 |           |            |    |               |   |
| Paid Date*                     | 01/01/2011    |               |             |                |                 |           |            |    |               |   |
| Adjustment Reason Code         | 27 [          | [Search ]     | 1           | Search ]       | [               | Search ]  |            |    |               |   |
| Adjustment Amount              | \$0.          | 00            | \$0.00      |                | \$0.00          |           |            |    |               |   |
| delete add                     |               |               |             |                |                 |           |            |    |               |   |

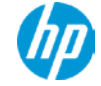

| Claim Stat   | us Information |
|--------------|----------------|
| Claim Status | PAID           |
| Claim ICN    | 2212199050010  |
| Paid Date    |                |
| Paid Amount  | \$18.20        |
|              |                |

| Detail Number | Code | Description                                                                    |
|---------------|------|--------------------------------------------------------------------------------|
| 1             | 9918 | PRICING ADJUSTMENT - MAX FEE PRICING APPLIED                                   |
| 2             | 3003 | PRIOR AUTHORIZATION IS REQUIRED FOR PAYMENT OF THIS SERVICE.                   |
| 2             | 3003 | PRIOR AUTHORIZATION IS REQUIRED FOR PAYMENT OF THIS SERVICE.                   |
| 2             | 4021 | THE PROCEDURE BILLED IS NOT A COVERED SERVICE UNDER THE CLIENT'S BENEFIT PLAN. |
|               |      |                                                                                |

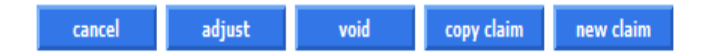

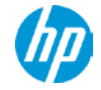

#### **Claim function buttons**

#### Paid Claim

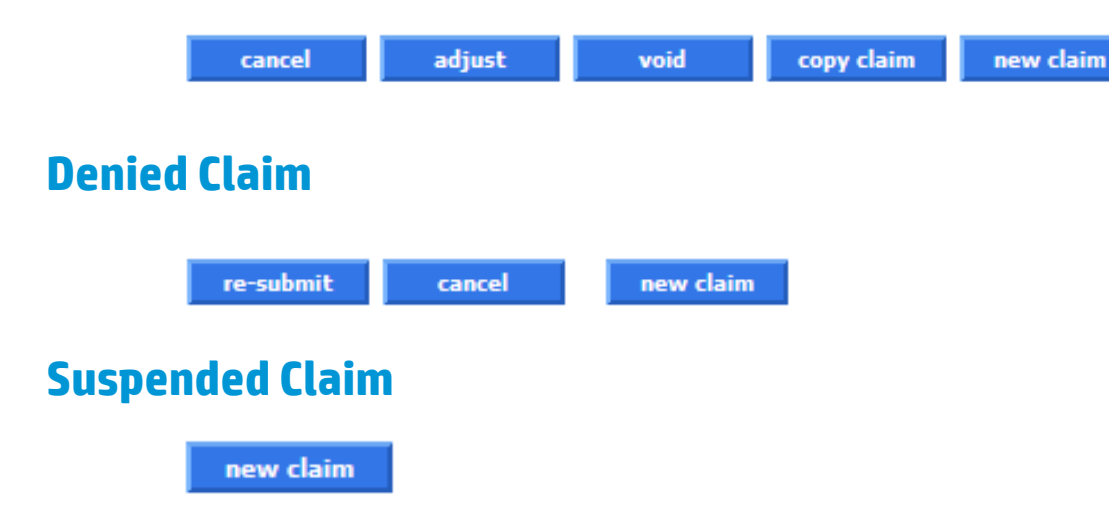

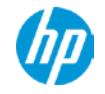

# **Resubmission of Previously Denied Claim**

- Perform the following steps to easily resubmit a denied claim:
  - Select claim inquiry
  - Enter the denied claim ICN in the ICN field
  - Click the search button
  - Once the claim is retrieved, make any necessary changes to the claim
  - Click the re-submit button at the bottom of the claim page
- The claim will process immediately and return a status of Paid, Denied or Suspended.

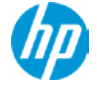

# Secondary Claim Billing - Other Insurance

- To indicate an Other Insurance payment or denial, the TPL panel must contain the following:
  - If the Other Insurance is present on the client's file, the Client Carrier's field will contain the 3 digit carrier code. Select the appropriate carrier code from this drop down list. If the code is not present, select Other in the drop down list and enter the appropriate code in the Carrier Code field.
  - Enter the payment amount or leave zero to indicate a denial.
  - Enter the Other Insurance paid date.
  - All other TPL panel fields are optional.

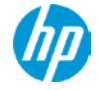

# **Claim Adjustments**

- Perform the following steps to easily adjust a paid claim:
  - Select claim inquiry
  - Enter the paid claim ICN in the ICN field
  - Click the search button
  - Once the claim is retrieved, make any necessary changes to the claim
  - Click the adjust button at the bottom of the claim page
- The adjustment will process immediately and return a status of Paid, Denied or Suspended.

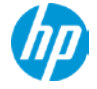

# **Claim Void**

- Perform the following steps to easily void or completely recoup a paid claim:
  - Select claim inquiry
  - Enter the paid claim ICN in the ICN field
  - Click the search button
  - Once the claim is retrieved, click the void button at the bottom of the claim page
- The void will process immediately and return a message that the claim has been successfully adjusted/voided with the new ICN.

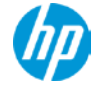

# **Claim Adjustments**

- The following claims **cannot** be adjusted via the Web:
  - **Denied claims.** Denied claims must be resubmitted.
  - Claims with an ICN that begins with either 12 or 13. These claims were specially handled by HP. An
    adjustment to these claims may also need to be specially handled. The provider should contact HP before
    attempting to adjust these claims.

# Claim Copy

- Paid claims may be copied and submitted as a new claim. This feature is helpful for reoccurring services.
- Perform the following steps to easily copy a claim for submission as a new claim:
  - Select claim inquiry
  - Enter the paid claim ICN in the ICN field for the claim you wish to copy
  - Click the search button
  - Once the claim is retrieved, click the copy button at the bottom of the claim page
  - Make the necessary changes to the claim
  - Click the submit button at the bottom of the claim page
- The new claim will process immediately and return a status of Paid, Denied or Suspended.

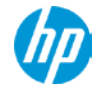

# **New Claim Submission**

- Perform the following steps to easily submit a new claim:
  - Select professional
  - A blank claim will appear
  - At a minimum, enter all required fields identified by an asterisk after the field name
  - To enter additional diagnosis codes, claim details, additional NDC's, or a TPL record, click the add button within the panel
  - Click the submit button at the bottom of the claim page
- The claim will process immediately and return a status of Paid, Denied or Suspended.

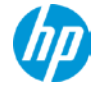

# **Demographic Maintenance**

 The Department of Social Services (DSS) will soon require providers to update their demographic information via their secure Web account only. Demographic information includes provider addresses, Electronic Funds Transfer (EFT) and member of organization maintenance. The main account administrator must log on to their account and click on the Demographic Maintenance tab. See Chapter 10 of the Provider Manual for more information.

| home account<br>log out | home account mainten | ance account setup | change pas | sword clerk maintenance | demographic maintenance | reset password |
|-------------------------|----------------------|--------------------|------------|-------------------------|-------------------------|----------------|
| Provider In             | formation            |                    |            |                         |                         |                |
| Provider ID             | 2012587459 NPI       |                    | Address    | 45 ANDREWS ROAD         |                         |                |
| Organization            | Corporation          |                    | City       |                         |                         |                |
| Usage                   | Service Location     |                    |            | WOLCOTT                 |                         |                |
| Provider Type           | 72 - Physician Group |                    | County     | New Haven               |                         |                |
| Ownership               | No                   |                    | State/Zip  | CT 06716-2124           |                         |                |
| Phone                   | 860-255-3900         |                    |            |                         |                         |                |
| Phone                   | 860-255-3900         |                    |            |                         |                         |                |

# Demographic Maintenance – Address Updates

• 1. Click on Location Name Address 2. Click on the appropriate address 3. Click Maintain Address 4. Update the Address Information 5. Click Save

| Location Name Address       Mame Address       Address       Timolicap         Usage Name Address       Address       City       State       Zip + 4 Phone       Ext Address         Main to<br>Pay to<br>GRICE ASSOCIATES       45 ANDREWS ROAD<br>WOLCOTT CT 06716 2124 (860)255-3900<br>N       N         To GRICE ASSOCIATES       45 ANDREWS ROAD<br>WOLCOTT CT 06716 2124 (860)255-3900<br>N       N         Service Location       GRICE ASSOCIATES       45 ANDREWS ROAD<br>WOLCOTT CT 06716 2124 (860)255-3900<br>N       Nome time of the time of time of time                                                 | wase Informati | ion > Servio | e Location > Locatio | n Name Address > | EFT Accou | nt > Ser | vice Lar | nguage : | > Maintain Organ | izatio | n Members |   |               |     |
|----------------------------------------------------------------------------------------------------|----------------|--------------|----------------------|------------------|-----------|----------|----------|----------|------------------|--------|-----------|---|---------------|-----|
| bage         Name         Address 1         City         State         2 product         2 product         Pandicase           Enrollment Address         GRICE ASSOCIATES         45 ANDREWS ROAD         WOLCOTT         CT         06716         2124         (860/255-30)         N           Pay to         GRICE ASSOCIATES         45 ANDREWS ROAD         WOLCOTT         CT         06716         2124         (860/255-30)         N           Name         GRICE ASSOCIATES         45 ANDREWS ROAD         WOLCOTT         CT         06716         2124         (860/255-39)         N           Name Type         Business Name         Person         Name         Sve Loc         Image         Image         N           Title         -         Sve Loc         Image         Image                                                                                                    | Location       | Name Add     | ress                 |                  |           |          |          |          |                  |        |           |   | [             | ×   |
| Internationant Address       GRICE ASSOCIATES       45 ANDREWS ROAD       WOLCOTT       GCT       06716       2124       (860)255-3900       N         Mail to<br>Pay to<br>Service Location       GRICE ASSOCIATES       45 ANDREWS ROAD       WOLCOTT       GCT       06716       2124       (860)255-3900       N         Name Type       @ Business Name       Personal Name       Type changes below.       Type changes To:       Imaintain address         Name GRICE ASSOCIATES       Imaintain To       Imaintain To       Imaintain To       Imaintain address         Title         Phone       (860)255-3900       Fax         Address 1       45 ANDREWS ROAD       WOLCOTT       Fax       Phone       (860)255-3900       N         Address 2          Farollment       Fax       Phone       (860)255-3900       N         Address 1       45 ANDREWS ROAD        Phone       (860)255-3900       Fax       Fax       Fax       Fax       Fax       Fax       Fax       Fax       Fax       Fax       Fax       Fax       Fax       Fax       Fax       Fax       Fax       Fax       Fax       Fax       Fax       Fax       Fax       Fax       Fax       Fax </th <th>Usane</th> <th></th> <th>Name</th> <th>Address 1</th> <th>City</th> <th>State</th> <th>Zin</th> <th>7in + 4</th> <th>Phone</th> <th>Ext</th> <th>Handicap</th> <th></th> <th></th> <th></th>                                                                                                    | Usane          |              | Name                 | Address 1        | City      | State    | Zin      | 7in + 4  | Phone            | Ext    | Handicap  |   |               |     |
| Mail to<br>Pay to<br>Service Location       GRICE ASSOCIATES<br>GRICE ASSOCIATES<br>45 ANDREWS ROAD<br>Service Location       VOLCOTT CT<br>GRICE ASSOCIATES<br>45 ANDREWS ROAD<br>WOLCOTT CT<br>6716 2124       (860)255-3900<br>(860)255-3900<br>N<br>Type changes below.       Name         Name Type       Business Name<br>Personal Name       Apply Changes To:<br>Service Location       Image: Service Location       Image: Service Location< | Enrollme       | nt Address   | GRICE ASSOCIATES     | 45 ANDREWS ROAD  | WOLCOT    | T CT     | 06716    | 2124     | (860)255-3900    | LAL    | N         |   |               |     |
| Pay to<br>Service Location       GRICE ASSOCIATES       45 ANDREWS ROAD       WOLCOTT       06716       2124       (860)255-3900       N         Type changes below.       Type changes below.       realization       maintain address         Name Type       Business Name       Personal Name       Imaintain address       maintain address         Name GRICE ASSOCIATES       Title       Imaintain To       Imaintain To       Imaintain To         Usage       Enrollment Address       Phone       (860)255-3900       N       Fax         Address 1       45 ANDREWS ROAD       Fax       Fax       Fax       Fax         Zip       06716       2124       EMail       EMail       EMail                                                                                                    | Mail to        |              | GRICE ASSOCIATES     | 45 ANDREWS ROAD  | WOLCOT    | г ст     | 06716    | 2124     | (860)255-3900    |        | N         |   |               |     |
| Service Location GRICE ASSOCIATES 45 ANDREWS ROAD WOLCOTT CT 06716 2124 (860)255-3900 N<br>Type changes below.<br>Mame Type @Business Name@Personal Name<br>Name GRICE ASSOCIATES<br>Title •<br>Usage Enrollment Address •<br>Country UNITED STATES<br>Address 1 45 ANDREWS ROAD AD<br>Address 2 Phone (860)255-3900 Fax<br>City WOLCOTT<br>State CT •<br>Zip 06716 2124                                                                                                    | Pay to         |              | GRICE ASSOCIATES     | 45 ANDREWS ROAD  | WOLCOT    | г ст     | 06716    | 2124     | (860)255-3900    |        | N         |   |               |     |
| Type changes below.     Name Type     Business Name     Personal Name     Name GRICE ASSOCIATES     Title     Usage   Enrollment Address •   Country   UNITED STATES   Country   UNITED STATES   City   WOLCOTT   State   CT •   Zip   06716   2124     Loce     Phone   (860)255-3900   Fax     Handicap Accessible?   No •   EMail     State   CT •   2ip   06716     2124     EMail     State     City     Value     Address 1     State   CT •   Zip   06716     State     State   City     Value     State   CT •   Zip   06716     State   State   State   City   State   State   City   State   State   State   State   State   State   State   State   State   State   State <                                                                                                    | Service I      | Location     | GRICE ASSOCIATES     | 45 ANDREWS ROAD  | WOLCOT    | г ст     | 06716    | 2124     | (860)255-3900    |        | N         |   |               |     |
| Name Type Business Name   Name GRICE ASSOCIATES   Title     Usage Enrollment Address *   Country UNITED STATES   Address 1 45 ANDREWS ROAD   Address 2     City WOLCOTT   State CT *   Zip 06716   2124 EMail                                                                                                    |                |              |                      |                  | Type cha  | inges bi | elow.    |          |                  |        |           |   |               |     |
| Name GRICE ASSOCIATES   Title •   Usage Enrollment Address •   Country UNITED STATES   Address 1 45 ANDREWS ROAD   Address 2 •   City WOLCOTT   State CT •   Zip 06716   2124 EMail                                                                                                    | Name Type      | Busine       | ss Name C Person     | al Name          |           | Svc Lo   | anges T  | ō:       |                  |        |           | n | naintain addı | ess |
| Title   Title   Usage   Enrollment Address   Country   UNITED STATES   Address 1   45 ANDREWS ROAD   Address 2   City   WOLCOTT   State   CT *   Zip   06716   2124     box     ave                                                                                                    | Name           | GRICE AS     | SOCIATES             |                  |           | Pay To   | 0        |          |                  |        |           |   |               |     |
| Title   Usage   Enrollment Address   Country   UNITED STATES   Address 1   45 ANDREWS ROAD   Address 2   City   WOLCOTT   State   CT *   Zip   06716   2124     Mail To     Image: Control   Image: Control   Image: Control     Image: Control   Image: Control   Image:                                                                                                    | Nume           | ORACE AD     | SOCIATES             |                  |           | _        |          |          |                  |        |           |   |               |     |
| Title   Usage   Enrollment Address   Country   UNITED STATES   Address 1   45 ANDREWS ROAD   Address 2   City   WOLCOTT   State   CT *   Zip   06716   2124     save   cancel                                                                                                    |                |              |                      |                  | U         | Mail To  | D        |          |                  |        |           |   |               |     |
| Usage Enrollment Address  County UNITED STATES Address 1 45 ANDREWS ROAD Address 2 City WOLCOTT State CT  Jip 06716 2124                                                                                                    | Title          |              |                      |                  | E         | Enroll   | ment     |          |                  |        |           |   |               |     |
| Country UNITED STATES   Address 1 45 ANDREWS ROAD   Address 2 Fax   City WOLCOTT   State CT *   Zip 06716   2124 EMail                                                                                                    | Usage          | Enrollmen    | t Address 👻          |                  |           |          |          |          |                  |        |           |   |               |     |
| Address 1 45 ANDREWS ROAD Phone (860)255-3900<br>Address 2 Fax Fax Fax Fax Fax Fax Fax Fax Fax Fax                                                                                                    | Country        | UNITED S     | TATES                | -                |           |          |          |          |                  |        |           |   |               |     |
| Address 2 Fax<br>City WOLCOTT<br>State CT -<br>Zip 06716 2124 Handicap Accessible? No -<br>EMail                                                                                                    | Address 1      | 45 ANDRE     | WS ROAD              |                  |           |          | Ph       | one (8   | 60)255-3900      | ] [    |           |   |               |     |
| City       WOLCOTT         State       CT          Zip       06716         2124       EMail                                                                                                    | Address 2      |              |                      |                  |           |          |          | Fax      |                  |        |           |   |               |     |
| State       CT -       Handicap Accessible?       No -         Zip       06716       2124       EMail         save cancel                                                                                                    | City           | WOLCOTT      | -                    |                  |           |          |          |          |                  |        |           |   |               |     |
| Zip 06716 2124 EMail                                                                                                    | State          | CT 👻         |                      |                  | Ha        | andicap  | Accessi  | ble?     | 0 -              |        |           |   |               |     |
| save cancel                                                                                                    | Zip            | 06716        | 2124                 |                  |           |          | E        | Mail     |                  |        |           |   |               |     |
| save cancel                                                                                                    |                |              |                      |                  |           |          |          |          |                  |        |           |   |               |     |
| Save Cancel                                                                                                    |                |              |                      |                  |           |          |          |          |                  |        | 534       |   | cancel        |     |
|                                                                                                    |                |              |                      |                  |           |          |          |          |                  |        | Sav       |   | cancel        |     |

# Demographic Maintenance – EFT Updates

1. Click on EFT Account 2. Click on the EFT row 3. Click Change 4. Update the ABA and Account information
 5. Click Save

Base Information > Service Location > Location Name Address > EFT Account > Service Language

20

| EFT Account           |            |                |              |                  |         |                        |             | ×      |  |  |  |
|-----------------------|------------|----------------|--------------|------------------|---------|------------------------|-------------|--------|--|--|--|
| Financial Institution | ABA Number | Account Number | Account Type | Last Change Date | EFT Sta | tus                    |             |        |  |  |  |
|                       | 123456789  | 12345678901    | Checking     | 04/09/2012       | Active  |                        |             |        |  |  |  |
| Type changes below.   |            |                |              |                  |         |                        |             |        |  |  |  |
| change                |            |                |              |                  |         |                        |             |        |  |  |  |
| ABA Numb              | er 123456  | 789            |              |                  |         | Account Number         | 12345678901 |        |  |  |  |
| ABA Number (rekey     | )*         |                |              |                  |         | Account Number (rekey) |             |        |  |  |  |
| Financial Institution | on         |                |              | [ Se             | arch ]  | Account Type           | Checking    | -      |  |  |  |
|                       |            |                |              |                  |         | Last Change Date       | 04/09/2012  |        |  |  |  |
|                       |            |                |              |                  |         | EFT Status             | Active      | -      |  |  |  |
|                       |            |                |              |                  |         |                        | save        | cancel |  |  |  |

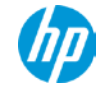

# **Demographic Maintenance – Organization Updates**

 1. Click on Maintain Organization Members 2. Click on the member row to separate an existing member or the add button to add a member 3. Enter the date the member was separated, or enter the new member's NPI and effective date 4. Click Save

Base Information > Service Location > Location Name Address > EFT Account > Service Language > Maintain Organization Members

| Maintain Organization Members                                                                                                    |                    |                          |                   |                 |  |                   |  | ×      |  |  |
|----------------------------------------------------------------------------------------------------|--------------------|--------------------------|-------------------|-----------------|--|-------------------|--|--------|--|--|
| • This Maintain Organization Members panel allows providers to view, add or separate members of their organization. Members must first enroll in the Connecticut Medical Assistance Program in order to join your organization. Members will receive a letter from HP when any additions or separations are made to their association to your organization. Note: 12/31/2299 represents an open ended association with the organization. |                    |                          |                   |                 |  |                   |  |        |  |  |
| Scroll down to add or separate a mem                                                                                                    | ıber.              |                          |                   |                 |  |                   |  |        |  |  |
| Refer to section 10.15 within Chapter 10 of the Provider Manual to view instructions for maintaining your organization members. Click here to view Chapter 10.                                                                                                    |                    |                          |                   |                 |  |                   |  |        |  |  |
| Refer to section 3.1 within Chapter 3 of the Provider Manual to view which provider types and specialties may join your organization. Click here to view Chapter 3.                                                                                                    |                    |                          |                   |                 |  |                   |  |        |  |  |
| CAI Current Historical Orga                                                                                                    | nization Member ID |                          | Member Busi       | ness/Last Name  |  | Member First Name |  | search |  |  |
| Organization Member ID 🖉                                                                                                    | ID Type            | Organization Member Name | Effective Date    | End Date        |  |                   |  | ,      |  |  |
| 14141414                                                                                                    | NPI                | BOYLE, DR. DAWN          | 06/01/2012        | 12/31/2299      |  |                   |  |        |  |  |
| Total Count: 2                                                                                                    | Current Count:     | 2<br>2                   | Historical Count: | 12/31/2299<br>0 |  |                   |  |        |  |  |
| Type changes below.                                                                                                    |                    |                          |                   |                 |  |                   |  |        |  |  |
| To add a new member, click the add button.                                                                                                    |                    |                          |                   |                 |  |                   |  |        |  |  |
| • To separate a member from your organization, click on the existing member row, then enter the end date of their affiliation with your organization. This date cannot be in the past.                                                                                                    |                    |                          |                   |                 |  |                   |  |        |  |  |
| add                                                                                                    |                    |                          |                   |                 |  |                   |  |        |  |  |
| Organization Member ID 14141414                                                                                                    | earch ]            | Effective Date           | 06/01/2012        |                 |  |                   |  |        |  |  |
| Organization Member Name BOYLE, DR. DAWN                                                                                                    |                    |                          |                   | 12/31/2299      |  |                   |  |        |  |  |
|                                                                                                    |                    |                          |                   |                 |  |                   |  | -      |  |  |

### Resources

- Connecticut Medical Assistance Program Web site
  - www.ctdssmap.com
    - Information > Publications > Claims processing information
      - Internet Claims Submission FAQ
    - Information > Publications > Provider Manuals
      - Chapter 10 Web Portal/AVRS
      - Chapter 11 Other Insurance and Medicare Billing Guides
- HP Provider Assistance Center (PAC):
  - Monday through Friday, 8 a.m. to 5 p.m. (EST), excluding holidays
  - 1-800-842-8440 (toll free)
- EDI Help Desk
  - Monday through Friday, 8 a.m. to 5 p.m. (EST), excluding holidays
  - 1-800-688-0503 (toll free)

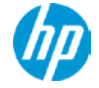

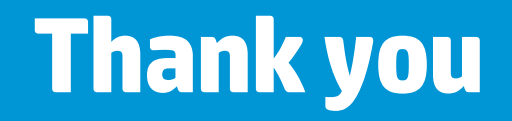

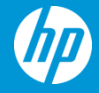

© Copyright 2012 Hewlett-Packard Development Company, L.P. The information contained herein is subject to change without notice.